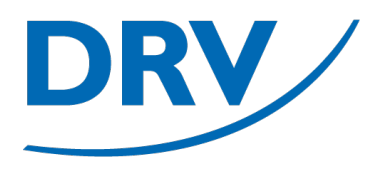

# Freie Benutzeranmeldung SAMS

Anleitung Arbeitskreis Digitalisierung

Februar 2023

digitalisierung@rudern.de

Ergänzungen für den Hannoverschen Ruder-Club in roter Schrift

- Selbstregistrierung von Benutzern im Verbandsverwaltungsportal SAMS
- Aufruf von SAMS über https://sams.rudern.de
- "Benutzerregistrierung"(blau) auswählen

| - < > |                                 | 0                                                                                                    | 🔒 drv.test.sams-server.de                                                 | ¢           | ⊕ Å + © |
|-------|---------------------------------|----------------------------------------------------------------------------------------------------|---------------------------------------------------------------------------|-------------|---------|
|       |                                 |                                                                                                    | TESTSYSTEM                                                                |             |         |
|       | Deutscher Ruderverband          | itgliederbereich                                                                                                    | Deutscher Ruderverband e.V.                                               | Login 🕑     |         |
|       | BENUTZER<br>Startseite<br>Login | Benutzername  Passwort  Login Sie haben Ihr Passwort vergessen? Sie haben noch kein Benutzerkonto? Hier Bei Loginproblemen wenden Sie sich bitte | Login<br>r geht es zur Benutzerregistrierung<br>s an lest@sams-server.de. |             |         |
|       |                                 | SAMS Verbandsadministrationssystem - N                                                                                                    | Mitgliederbereich                                                         | Datenschutz |         |

### **Anleitung Freie Benutzeranmeldung**

DRV

- Auswahl des jeweils passenden Landesruderverbandes (blau)
- Befüllung der entsprechenden Pflichtangaben entsprechend der Markierungen (**roter** Stern)

Durch den DRV vorgegeben sind folgende Angaben verpflichtend: Nachname, Vorname, Geburtstag, Staatsangehörigkeit, Geschlecht, Postanschrift, Telefonnummer sowie eine E-Mailadresse für das Benutzerkonto an sich.

Bei der Postanschrift könnt Ihr gerne die Adresse des Vereins angeben (Karl-Thiele-Weg 21, 30169 Hannover), wenn Ihr Eure bersönliche Anschrift nicht angeben möchtet.

Bei der Telefonnummer genau auf das erforderliche Format achten (erscheint erst nach fehlerhafter Eingabe).

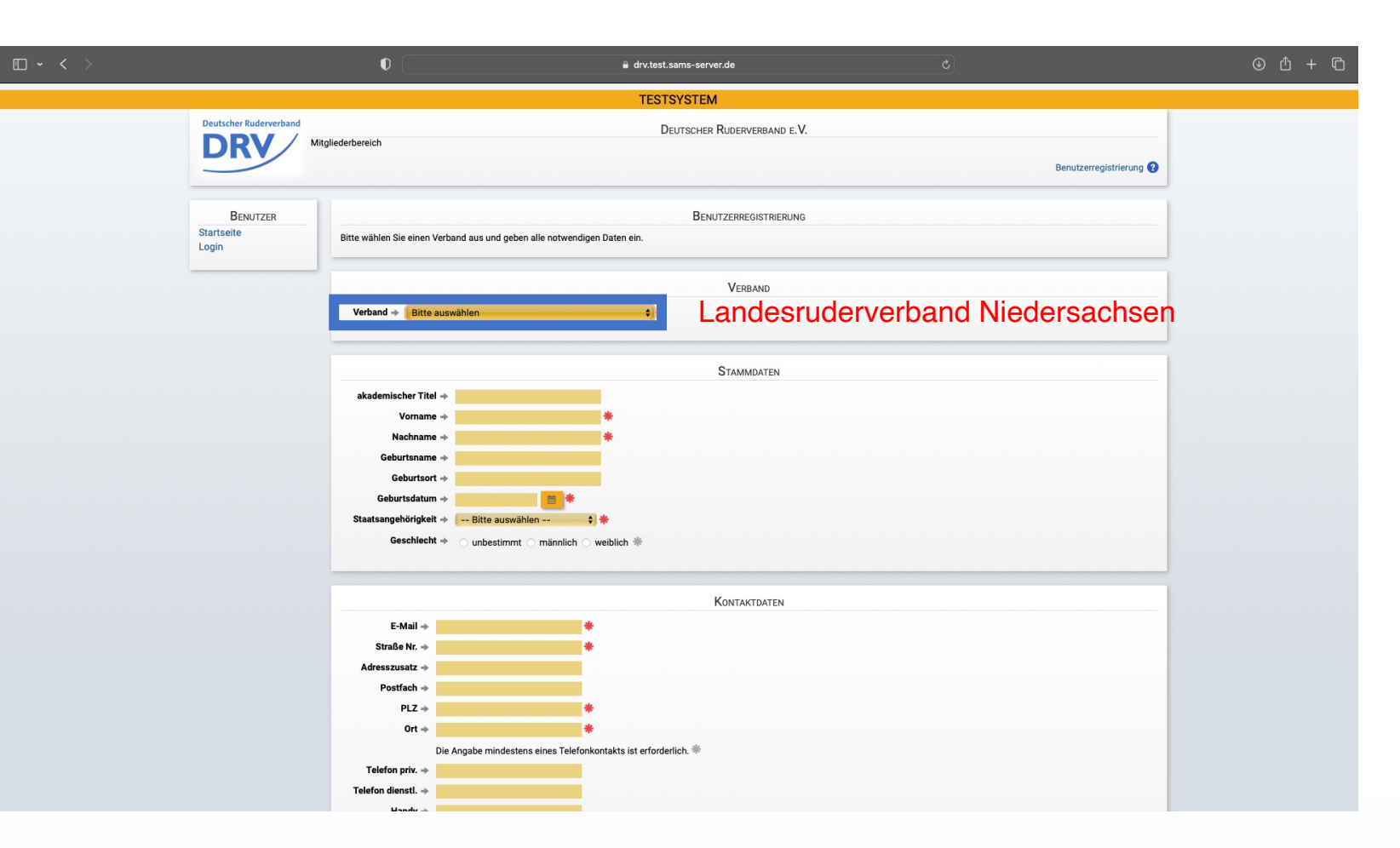

### **Anleitung Freie Benutzeranmeldung**

DRV

- Befüllung des Captchas (blau)
- Anlegen des Benutzerkontos über den Button "absenden" (grün)

|                | a drv.test.sams-server.de                                                                                                    | ⊕ û + © |
|----------------|----------------------------------------------------------------------------------------------------|---------|
|                | TESTSYSTEM                                                                                                    |         |
| Staatsang      | ehörigkeit → 📴 Bitte auswählen 🗘 🌟                                                                                                    |         |
| (              | eschlecht → 🕐 unbestimmt 🔿 männlich 🔿 weiblich 🗮                                                                                                    |         |
|                |                                                                                                    |         |
|                | Kontaktdaten                                                                                                    |         |
|                | Mail +                                                                                                    |         |
| Stra           | e Nr. → <b>*</b>                                                                                                    |         |
| Adressz        | usatz 🔶                                                                                                    |         |
| Pos            | tfach 🔶                                                                                                    |         |
|                | PLZ 🚸 🗮                                                                                                    |         |
|                | Ort 🔸                                                                                                    |         |
|                | Die Angabe mindestens eines Telefonkontakts ist erforderlich. 🏶                                                                                                   |         |
| Telefo         | priv. +                                                                                                    |         |
| Telefon di     | enstl. >>                                                                                                    |         |
| · · · · · ·    | andy ->                                                                                                    |         |
| Handy di       | nstl. →                                                                                                    |         |
|                | Fax +                                                                                                    |         |
| Fax di         | nsti. »                                                                                                    |         |
|                |                                                                                                    |         |
|                | Datenschutzerklärung                                                                                                    |         |
| Informatione   | über Umfang und Nutzung personenbezogener Daten bei der Verwendung der onlinegestützten Software SAMS entnehmen Sie bitte der Datenschutzerklärung des Anbieters. |         |
|                |                                                                                                    |         |
|                | 0                                                                                                    |         |
|                | Captcha                                                                                                    |         |
| Bitte lösen Si | diese kleine Rechenaufgabe, um zu zeigen, dass Sie keine Maschine sind:                                                                                           |         |
| 0 + 0 =        |                                                                                                    |         |
|                |                                                                                                    |         |
|                |                                                                                                    |         |
| absenden       |                                                                                                    |         |
|                |                                                                                                    |         |
| CALLO Victori  | dendministrationeeustam - Mitoliodarbaraich Datasashuta                                                                                                    |         |
| SAMS Verbar    | usaunininsu auvrissijoteni - mitgirevenzenom Datenschutz                                                                                                    |         |

### **Anleitung Freie Benutzeranmeldung**

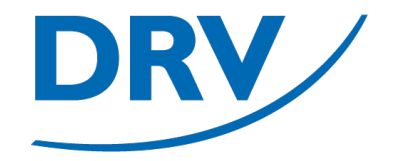

• Die Anmeldung wird bestätigt und eine Bestätigungsmail wird an die hinterlegte Mail-Adresse gesendet

|                                 |                                                                                      | a drv.test.sams-server.de                                                         |                                                |              |
|---------------------------------|--------------------------------------------------------------------------------------|-----------------------------------------------------------------------------------|------------------------------------------------|--------------|
|                                 |                                                                                      | TESTSYSTEM                                                                        |                                                |              |
| Deutscher Ruderverband Mi       | itgliederbereich                                                                     | DEUTSCHER RUDERVERBAND E.V.                                                       |                                                |              |
|                                 |                                                                                      |                                                                                   | Benutzerregi                                   | istrierung 😮 |
| BENUTZER<br>Startseite<br>Login | Vielen Dank für ihre Registrierung. Wir I<br>Sie können diese Seite jetzt schließen. | haben ihnen soeben eine E-Mail an die von Ihnen hinterlegte Adresse gesendet, die | e Informationen zum endgültigen Login enthält. |              |
|                                 | SAMS Verbandsadministrationssystem                                                   | n - Mitgliederbereich                                                             | ٦                                              | Datenschutz  |
|                                 |                                                                                      |                                                                                   |                                                |              |

### **Anleitung Freie Benutzeranmeldung**

 In der empfangen Mail muss anschließend auf den Bestätigungslink geklickt werden (blau)

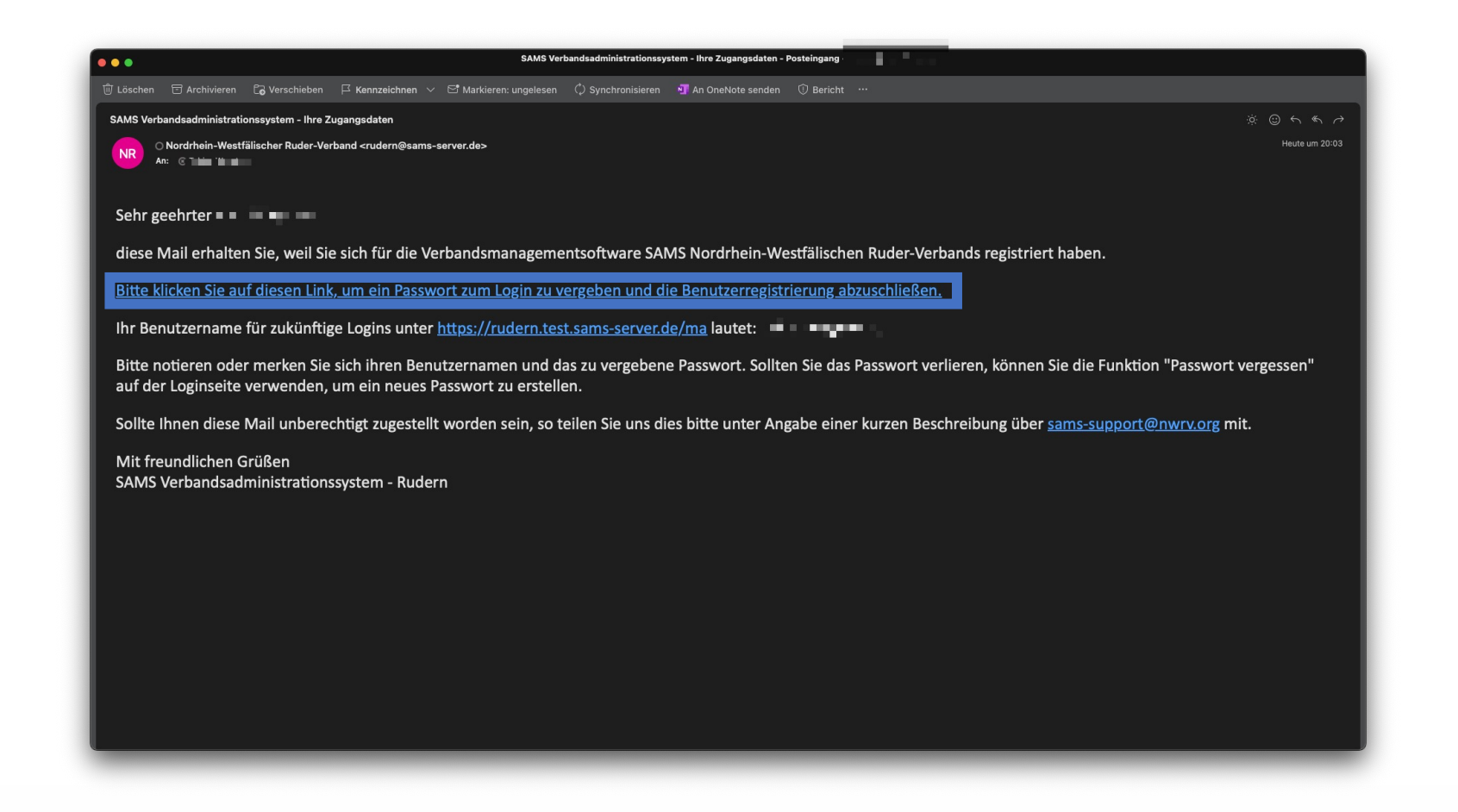

- In dem sich öffnenden Fenster muss nun ein neues Passwort vergeben und anschließend bestätigt werden
- Die hier dargestellte
   Visualisierung im Testsystem ist das Design des NW RV. In dem Produktivsystem wird hier das Design des DRV verwendet

|                                                                                                    |                                                         | 🔒 rudern.test.sams-server.de                                                                                                    |                                                                                                    |                                                                                                    | ⊙ ı́ + l`                                                                                                    |
|----------------------------------------------------------------------------------------------------|---------------------------------------------------------|----------------------------------------------------------------------------------------------------|----------------------------------------------------------------------------------------------------|----------------------------------------------------------------------------------------------------|----------------------------------------------------------------------------------------------------|
|                                                                                                    |                                                         | TESTSYSTEM                                                                                                    |                                                                                                    |                                                                                                    |                                                                                                    |
|                                                                                                    | N                                                       | ORDRHEIN-WESTFÄLISCHER RUDER-VE                                                                                                    | RBAND                                                                                                    |                                                                                                    |                                                                                                    |
|                                                                                                    |                                                         | MITGLIEDERBEREICH                                                                                                    |                                                                                                    |                                                                                                    |                                                                                                    |
|                                                                                                    |                                                         |                                                                                                    |                                                                                                    | Login 😯                                                                                                    |                                                                                                    |
|                                                                                                    |                                                         | FROTI CONIN                                                                                                    |                                                                                                    |                                                                                                    | the second second second second second second second second second second second second second second second s                                                                                                    |
| BENUIZER                                                                                                    |                                                         | ERSTLOGIN                                                                                                    |                                                                                                    |                                                                                                    |                                                                                                    |
| Startseite<br>Login                                                                                            | Bitte vergeben Sie nun ein Passwort, mit dem Sie sich : | zukünftig anmelden können.                                                                                                    |                                                                                                    |                                                                                                    |                                                                                                    |
| the second second second second second second second second second second second second second second second s | Benutzername →                                          |                                                                                                    |                                                                                                    |                                                                                                    |                                                                                                    |
|                                                                                                    | gewünschtes Passwort* →                                 |                                                                                                    |                                                                                                    |                                                                                                    |                                                                                                    |
|                                                                                                    | *Das Passwort muss mindestens acht Zeichen lang sei     | n und aus mindastans drei dar folgandan viar Zai                                                                                                    | hantman hastahan: Großbuchstahan Klainbuc                                                                                                    | hotahan Zahlan Sonderzeichen                                                                                                    |                                                                                                    |
|                                                                                                    | speichara und ainloggen                                 | n und aus mindestens dier der folgenden vier zeit                                                                                                    | nengpen bestenen. Grosbuchstaben, Meinbuc                                                                                                    | staben, zanien, sonderzeichen.                                                                                                    |                                                                                                    |
|                                                                                                    | aperciteri din Ginoggen                                 |                                                                                                    |                                                                                                    |                                                                                                    | and the second                                                                                                    |
|                                                                                                    |                                                         |                                                                                                    |                                                                                                    |                                                                                                    |                                                                                                    |
|                                                                                                    | SAMS Verbandsadministrationssystem - Mitgliederbereich  |                                                                                                    | DATENSCHUTZ                                                                                                    | and the second second s |                                                                                                    |
|                                                                                                    |                                                         |                                                                                                    |                                                                                                    | and a second                                                                                                    |                                                                                                    |
|                                                                                                    |                                                         |                                                                                                    | Carlos and Carlos                                                                                                    |                                                                                                    |                                                                                                    |
|                                                                                                    |                                                         |                                                                                                    |                                                                                                    |                                                                                                    |                                                                                                    |
|                                                                                                    |                                                         |                                                                                                    |                                                                                                    |                                                                                                    |                                                                                                    |
|                                                                                                    | New York                                                |                                                                                                    |                                                                                                    |                                                                                                    |                                                                                                    |
|                                                                                                    |                                                         |                                                                                                    |                                                                                                    |                                                                                                    |                                                                                                    |
|                                                                                                    |                                                         |                                                                                                    |                                                                                                    |                                                                                                    |                                                                                                    |
|                                                                                                    |                                                         |                                                                                                    |                                                                                                    |                                                                                                    |                                                                                                    |
|                                                                                                    |                                                         |                                                                                                    |                                                                                                    |                                                                                                    | · ····································                                                                                                    |
|                                                                                                    | the second second                                       |                                                                                                    |                                                                                                    |                                                                                                    | and the second second se |
|                                                                                                    | and the second                                          | and the second second s | 4                                                                                                    |                                                                                                    |                                                                                                    |
|                                                                                                    |                                                         |                                                                                                    | A local and a local and a loca |                                                                                                    |                                                                                                    |

### **Anleitung Freie Benutzeranmeldung**

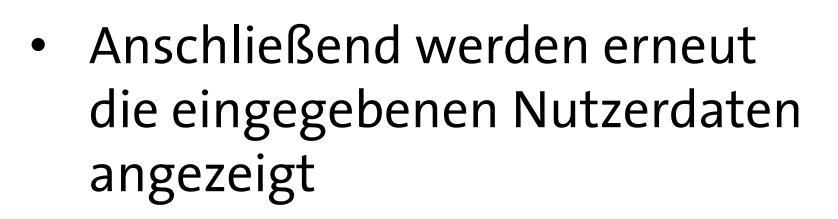

 Diese können entweder bestätigt (blau), korrigiert (grün) oder später korrigiert (hellblau) werden

|                                               | 0                                                               | ≜ rudern                                                                                                    | .test.sams-server.de                                                                                            | C                                                                                                    | ⊕ ₾ + Ⴊ                                                                                                    |
|-----------------------------------------------|-----------------------------------------------------------------|----------------------------------------------------------------------------------------------------|----------------------------------------------------------------------------------------------------|----------------------------------------------------------------------------------------------------|----------------------------------------------------------------------------------------------------|
|                                               |                                                                 | TES                                                                                                    | STSYSTEM                                                                                                    |                                                                                                    |                                                                                                    |
|                                               |                                                                 | NORDRHEIN-W                                                                                                    | ESTFÄLISCHER RUDER-VERBAND                                                                                      |                                                                                                    |                                                                                                    |
|                                               |                                                                 |                                                                                                    | MITGLIEDERBEREICH                                                                                               | Datenschutz 😗                                                                                                    |                                                                                                    |
|                                               |                                                                 |                                                                                                    |                                                                                                    | · · · ·                                                                                                    | in the second second second second second second second second second second second second second second second  |
|                                               |                                                                 |                                                                                                    |                                                                                                    |                                                                                                    | · · ·                                                                                                    |
| Die Navigation ist zur<br>Datenaktualisierung | Sehr geehrter                                                   |                                                                                                    |                                                                                                    |                                                                                                    |                                                                                                    |
| deaktiviert.                                  | um sicherzustellen, dass Ihre<br>Daten zu prüfen und falls erfo | Daten aktuell sind, fordern wir Sie eir<br>rderlich zu korrigieren.                                             | nmal jährlich oder bei Bedarf (z. B. der Änderung der Daten                                                     | schutzbestimmungen) beim Login auf, Ihre                                                                                                    |                                                                                                    |
|                                               |                                                                 |                                                                                                    |                                                                                                    |                                                                                                    |                                                                                                    |
|                                               |                                                                 | E T                                                                                                    | DATENAKTUALISIERUNG                                                                                             |                                                                                                    |                                                                                                    |
|                                               | Die folgenden Daten haben w                                     | ir derzeit gespeichert:                                                                                         |                                                                                                    |                                                                                                    |                                                                                                    |
|                                               | Nachname                                                        | 1.000                                                                                                    | für alle sichtbar                                                                                               |                                                                                                    | de la companya de la companya de la companya de la companya de la companya de la companya de la companya de la   |
|                                               | Vorname                                                         | 100                                                                                                    |                                                                                                    |                                                                                                    | and the second second second second second second second second second second second second second second second |
|                                               | Geburtsdatum                                                    |                                                                                                    | nur für angemeldete SAMS-Benutzer sichtbar                                                                      |                                                                                                    | 9                                                                                                    |
|                                               | Geschlecht                                                      |                                                                                                    |                                                                                                    |                                                                                                    | and the state of the state of the state of the state of the state of the state of the state of the state of the  |
|                                               | Straße Nr.                                                      |                                                                                                    | nur für angemeldete SAMS-Benutzer sichtbar                                                                      |                                                                                                    | and the second                                                                                                   |
|                                               | PLZ                                                             |                                                                                                    |                                                                                                    |                                                                                                    | · · · ·                                                                                                    |
|                                               | Ort                                                             |                                                                                                    |                                                                                                    |                                                                                                    |                                                                                                    |
|                                               | Telefon priv.                                                   |                                                                                                    | nur für angemeldete SAMS-Benutzer sichtbar                                                                      |                                                                                                    |                                                                                                    |
| Sector - C                                    | Telefon diensti.                                                | 1. In 1997                                                                                                    | nur für angemeldete SAMS-Benutzer sichtbar                                                                      |                                                                                                    |                                                                                                    |
|                                               | Handy                                                           |                                                                                                    | nur für angemeldete SAMS-Benutzer sichtbar                                                                      |                                                                                                    |                                                                                                    |
|                                               | Handy dienstl.                                                  | 1. The second second second second second second second second second second second second second second second | nur für angemeldete SAMS-Benutzer sichtbar                                                                      |                                                                                                    |                                                                                                    |
|                                               | Fax                                                             |                                                                                                    | nur für angemeldete SAMS-Benutzer sichtbar                                                                      |                                                                                                    |                                                                                                    |
|                                               | Fax diensti.                                                    |                                                                                                    | nur für angemeidete SAMS-Benutzer sichtbar                                                                      |                                                                                                    |                                                                                                    |
|                                               | E-Mail                                                          |                                                                                                    | nur für angemeldete SAMS-Benutzer sichtbar                                                                      |                                                                                                    |                                                                                                    |
|                                               | IBAN                                                            |                                                                                                    |                                                                                                    |                                                                                                    |                                                                                                    |
|                                               | ВІС                                                             |                                                                                                    |                                                                                                    |                                                                                                    |                                                                                                    |
|                                               | Alle weiteren Daten und Lizenze                                 | en können Sie im Mitgliederbereich einse                                                                        | ehen und korrigieren.                                                                                           |                                                                                                    |                                                                                                    |
|                                               |                                                                 |                                                                                                    |                                                                                                    |                                                                                                    |                                                                                                    |
|                                               | Informationen über Umfang und                                   | Nutzung personenbezogener Daten bei                                                                             | der Verwendung der onlinegestützten Software SAMS entneh                                                        | men Sie bitte der Datenschutzerklärung des                                                                                                    |                                                                                                    |
|                                               | Anbieters.                                                      |                                                                                                    |                                                                                                    |                                                                                                    |                                                                                                    |
|                                               |                                                                 |                                                                                                    |                                                                                                    | and the second second se                                                                                                    | and the second second                                                                                            |
|                                               | Ja, diese Daten sind korrekt.                                   | Ich möchte die Daten jetzt korrigieren.                                                                         | Ich möchte die Daten später korrigieren.                                                                        |                                                                                                    |                                                                                                    |
|                                               |                                                                 |                                                                                                    | All alternation to a second second second second second second second second second second second second second | and the second second sec |                                                                                                    |
|                                               | SAMS Verbandsadministrationssy                                  | stem - Mitgliederbereich                                                                                        | DATENSCHUTZ                                                                                                    |                                                                                                    |                                                                                                    |

### **Anleitung Freie Benutzeranmeldung**

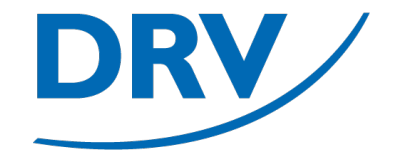

• Anschließend öffnet sich die Startseite von SAMS

| < >                                                                                                    | 0                                                                                                    | 🔒 drv.test.sams-server.de | ٢                | ④ ①     |
|----------------------------------------------------------------------------------------------------|----------------------------------------------------------------------------------------------------|---------------------------|------------------|---------|
|                                                                                                    |                                                                                                    | TESTSYSTEM                |                  |         |
| Deutscher Ru                                                                                                    | Mitgliederbereich                                                                                                    | Deutscher Ruderverband    | e.V.<br>Start    | seite 🚱 |
| BENU<br>Startseite<br>Profil<br>Lizenzen<br>Mitgliedscha<br>Erklärungen<br>Dokumente<br>Finanzdaten<br>Abmelden | TZER Hallo, Hallo, Hall | WILLKOMMEN                | AKTUELLE ARTIKEL |         |
| Vere<br>Veranstaltun<br>Anmeldunge<br>News & Abos                                                               | AND<br>gen<br>ta sind keine Todo Einträge vorhanden.<br>ta                                                                                                    | Todo-Liste                |                  | _       |
|                                                                                                    | SAMS Verbandsadministrationssystem -                                                                                                    | Mitgliederbereich         | Dater            | schutz  |

- Für die Zuordnung zu einem Verein muss unter dem Menü "Benutzer" auf "Mitgliedschaften"(blau) geklickt werden
- Über den Knopf "Vereinsmitgliedschaft melden"(grün) kann eine neue Mitgliedschaft beantragt werden.

| · < > |                                                 | 0                                                        | 🔒 drv.test.sams-server.de                         | ٢                   |                 | @ ₾ + Ⴊ |
|-------|-------------------------------------------------|----------------------------------------------------------|---------------------------------------------------|---------------------|-----------------|---------|
|       |                                                 |                                                          | TESTSYSTEM                                        |                     |                 |         |
|       | Deutscher Ruderverband                          | tgliederbereich                                          | Deutscher Ruderverband e.V.                       |                     | meine Vereine 👔 |         |
|       | BENUTZER<br>Startseite<br>Profil                | Vereinsmitgliedschaft melden                             | Vereinsmitgliedschaft melder<br>Hannoverscher Ruc | er-Club von 1880 e. | V.              |         |
|       | Dokumente<br>Finanzdaten<br>Abmelden<br>VERBAND | Verein erfasst am meine Vereine<br>keine Daten vorhanden | MEINE VEREINE                                     |                     |                 |         |
|       | Veranstaltungen<br>Anmeldungen<br>News & Abos   | SAMS Verbandsadministrationssystem - Mitglied            | derbereich                                        |                     | Datenschutz     |         |

- In der Liste "Verein" (blau) kann anschließend der gewünschte Verein ausgewählt werden
- Der Antrag kann anschließend über den Button "speichern" (grün) abgesendet werden

| < > |                                                                                                    | 0                                                                                                    | 🔒 drv.test.sams-server.de                    | C                   | ⊕ ± + ©        |
|-----|----------------------------------------------------------------------------------------------------|----------------------------------------------------------------------------------------------------|----------------------------------------------|---------------------|----------------|
|     |                                                                                                    |                                                                                                    | TESTSYSTEM                                   |                     |                |
|     | Deutscher Ruderverband<br>Mitg                                                                                                    | gliederbereich                                                                                                    | Deutscher Ruderverband e.V.                  | Vereinsmitglieds    | chaft melden 🕖 |
|     | BENUTZER<br>Startseite<br>Profil<br>Lizenzen<br>Mitgliedschaften<br>Erklärungen<br>Dokumente<br>Finanzdaten<br>Abmelden<br>Veranstaltungen<br>Asmeldungen | Verein -> Muster<br>- Micht gesetzt -<br>Micht gesetzt -<br>Michterverein Musterstadt<br>Anmerkungen -><br>abbrechen speichern | Vereinsmitgliedschaft melden<br>Hannoversche | er Ruder-Club von 1 | 880 e.V.       |
|     | News & Abos                                                                                                    | SAMS Verbandsadministrationssystem - Mitgliederbere                                                                            | ich                                          |                     | Datenschutz    |

### **Anleitung Freie Benutzeranmeldung**

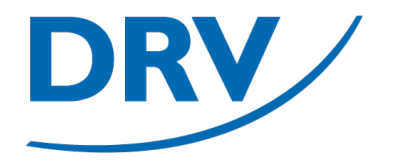

• Dieser Mitgliedschaftsantrag liegt nun bei dem Verein zur Genehmigung vor

Achtung: Stand 02/2023 erfolgt keine automatische Benachrichtigung der für den HRC im SAMS angelegten "SAMS Beauftragten" per E-Mail. Die Genehmigung kann ein paar Tage dauern, wir schauen dazu insbesondere zum Beginn des Roll-Outs regelmäßig im System nach.

|                                                                                  |                                               | TESTSYSTEM                                                                                                    |                                |  |
|----------------------------------------------------------------------------------|-----------------------------------------------|----------------------------------------------------------------------------------------------------|--------------------------------|--|
| Deutscher Ruderverband                                                           | Mitgliederbereich                             | Deutscher Ruderverband e.V.                                                                                   | Vereinsmitgliedschaft melden 🚱 |  |
| BENUTZER<br>Startseite<br>Profil<br>Lizenzen<br>Mitgliedschaften<br>Erklörzenzen | Die Meldung der Vereinsmitgliedscha<br>zurück | VEREINSMITGLIEDSCHAFT MELDEI<br>aft wurde abgesendet und liegt nun einem Verantwortlichen zur Bestätigung vor | EN<br>Mr.                      |  |
| Dokumente<br>Finanzdaten<br>Abmelden                                             | SAMS Verbandsadministrationssystem            | m - Mitgliederbereich                                                                                         | Datenschutz                    |  |
| VERBAND<br>Veranstaltungen<br>Anmeldungen<br>News & Abos                         |                                               |                                                                                                    |                                |  |
|                                                                                  |                                               |                                                                                                    |                                |  |
|                                                                                  |                                               |                                                                                                    |                                |  |
|                                                                                  |                                               |                                                                                                    |                                |  |
|                                                                                  |                                               |                                                                                                    |                                |  |
|                                                                                  |                                               |                                                                                                    |                                |  |
|                                                                                  |                                               |                                                                                                    |                                |  |
|                                                                                  |                                               |                                                                                                    |                                |  |
|                                                                                  |                                               |                                                                                                    |                                |  |
|                                                                                  |                                               |                                                                                                    |                                |  |
|                                                                                  |                                               |                                                                                                    |                                |  |

### **Anleitung Freie Benutzeranmeldung**

Nach der Genehmigung durch den HRC:

 Bei der nächsten Neuanmeldung ist anschließend die Vereinsmitgliedschaft bestätigt und im Menü ein entsprechender Eintrag (blau) vorhanden

| < > |                                                                                                 | 0                                            | 🔒 drv.test.sams-server.de |                          | ¢               | ⊕ ₾ + |
|-----|-------------------------------------------------------------------------------------------------|----------------------------------------------|---------------------------|--------------------------|-----------------|-------|
|     |                                                                                                 |                                              | TESTSYSTEM                |                          |                 |       |
|     | Deutscher Ruderverband                                                                          | tgliederbereich                              | DEUTSCHER RUDERV          | erband e.V.              |                 |       |
|     |                                                                                                 |                                              |                           |                          | Startseit       | te 🕜  |
|     | BENUTZER                                                                                        | Willk                                        | KOMMEN                    | A                        | KTUELLE ARTIKEL |       |
|     | Startseite<br>Profil<br>Lizenzen<br>Mitgliedschaften<br>Erklärungen<br>Dokumente<br>Finanzdaten | Hallo,                                       | 1                         | Keine Artikel vorhanden. |                 |       |
|     | VERBAND<br>Veranstaltungen<br>Anmeldungen<br>News & Abos                                        | Es sind keine Todo Einträge vorhanden.       | Торо-                     | Liste                    |                 | _     |
|     | RVM<br>Verein                                                                                   | SAMS Verbandsadministrationssystem - Mitglie | ederbereich               |                          | Datensch        | nutz  |

## **Quick Links**

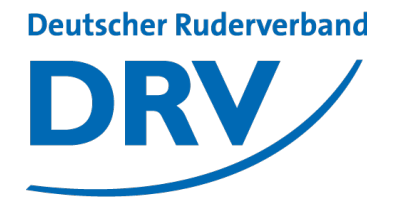

- SAMS Verbandsverwaltung
- DRV Meldeportal
- Information Digitalisierung
- Kontakt Arbeitskreis Digitalisierung
- Kontakt Meldeportal
- Kontakt SAMS

https://sams.rudern.de

https://meldeportal.rudern.de

https://www.rudern/digitalisierung

digitalisierung@rudern.de

meldeportal@rudern.de

sams@rudern.de

### **Arbeitskreis Digitalisierung**

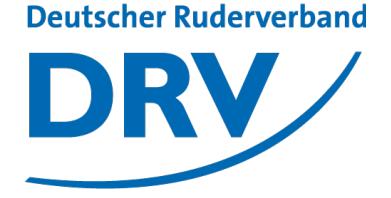

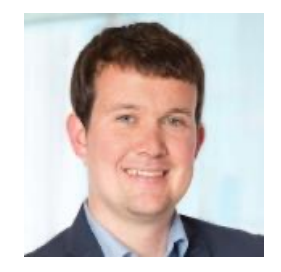

#### **Tobias Weysters** *Vorsitzender, Leiter Sub-AK Wettkampf*

tobias.weysters@rudern.de

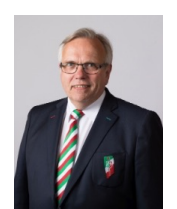

### Wilhelm Hummels

Leiter Sub-AK Verwaltung

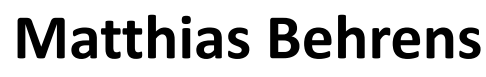

Leiter Sub-AK Change Management

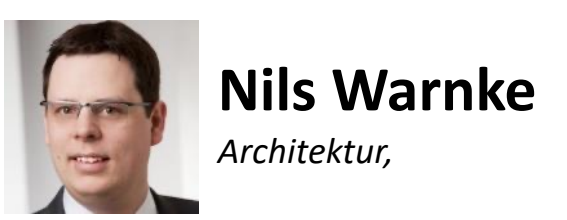

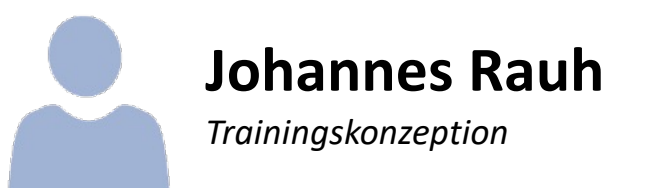

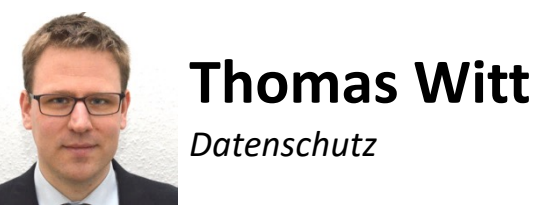

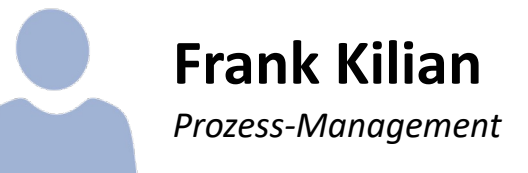